# Terminal SD6 P, Best.-Nr. 19 0700 20

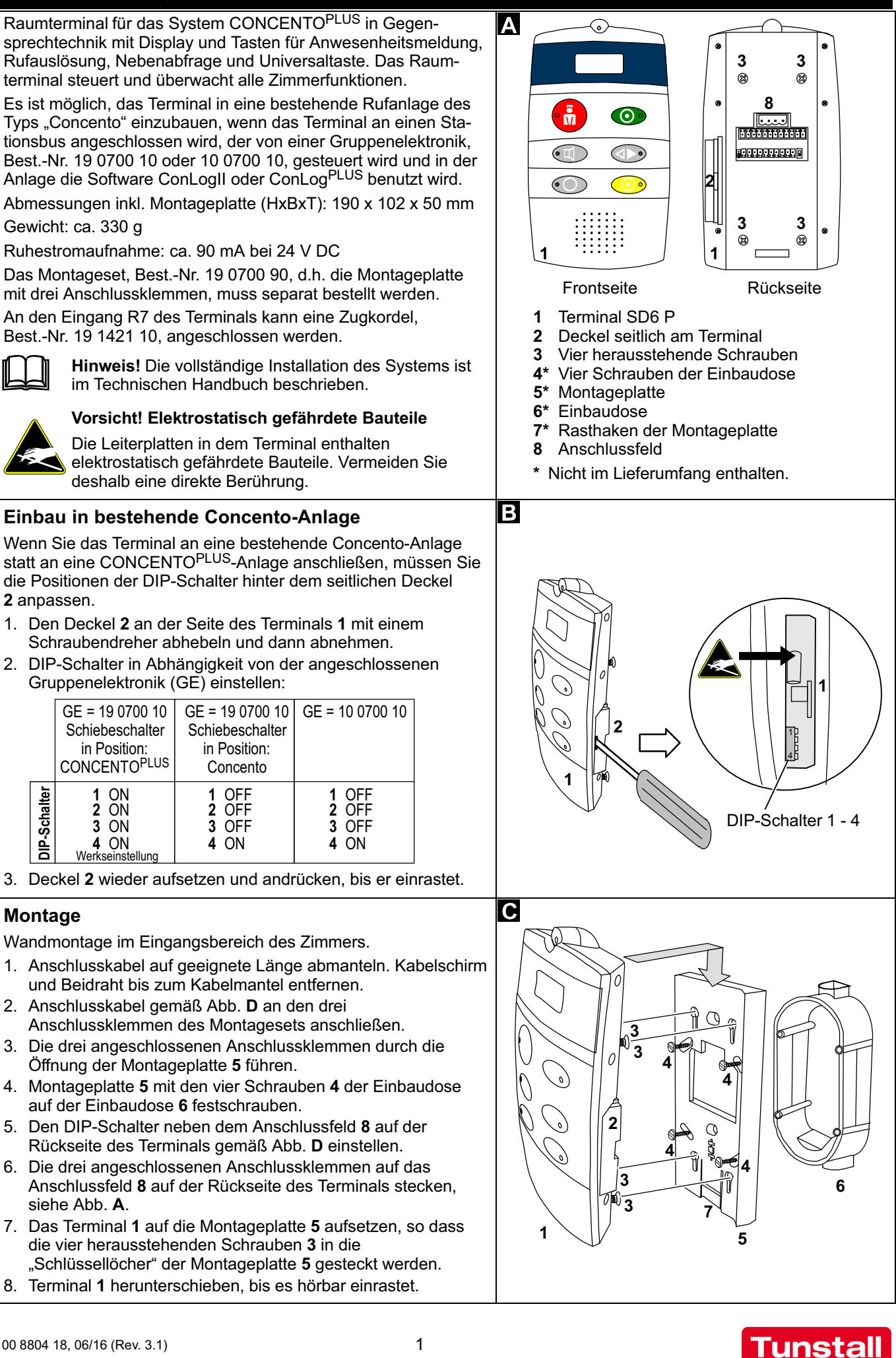

Tunstall GmbH, Orkotten 66, 48291 Telgte, www.tunstall.de

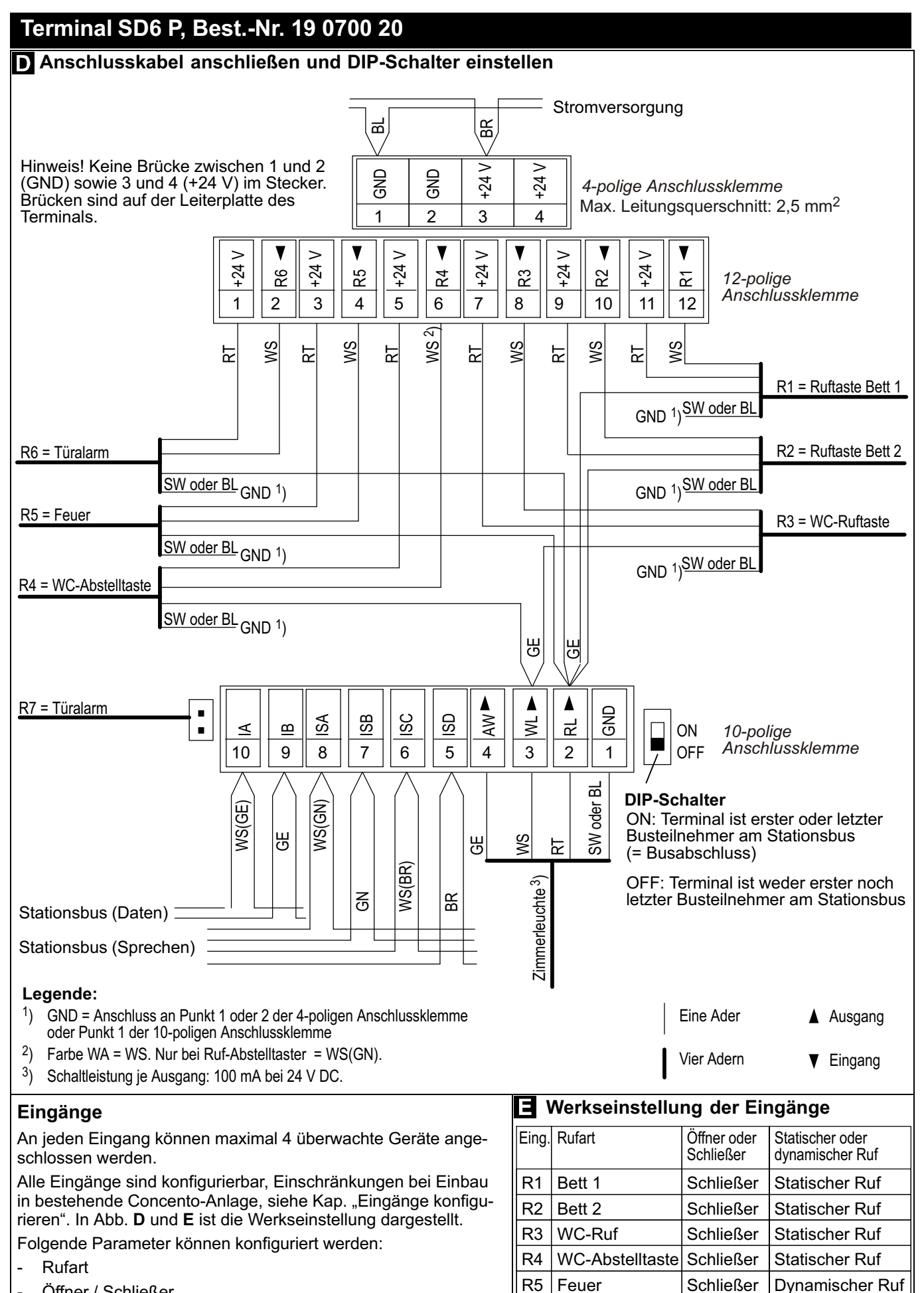

- Öffner / Schließer
- \_ Statischer Ruf (Triggerimpuls) / dynamischer Ruf (Triggerdauer)

## 00 8804 18, 06/16 (Rev. 3.1)

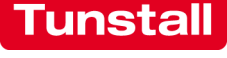

Statischer Ruf

Statischer Ruf

Schließer

Schließer

R6

R7

Türalarm

Türalarm

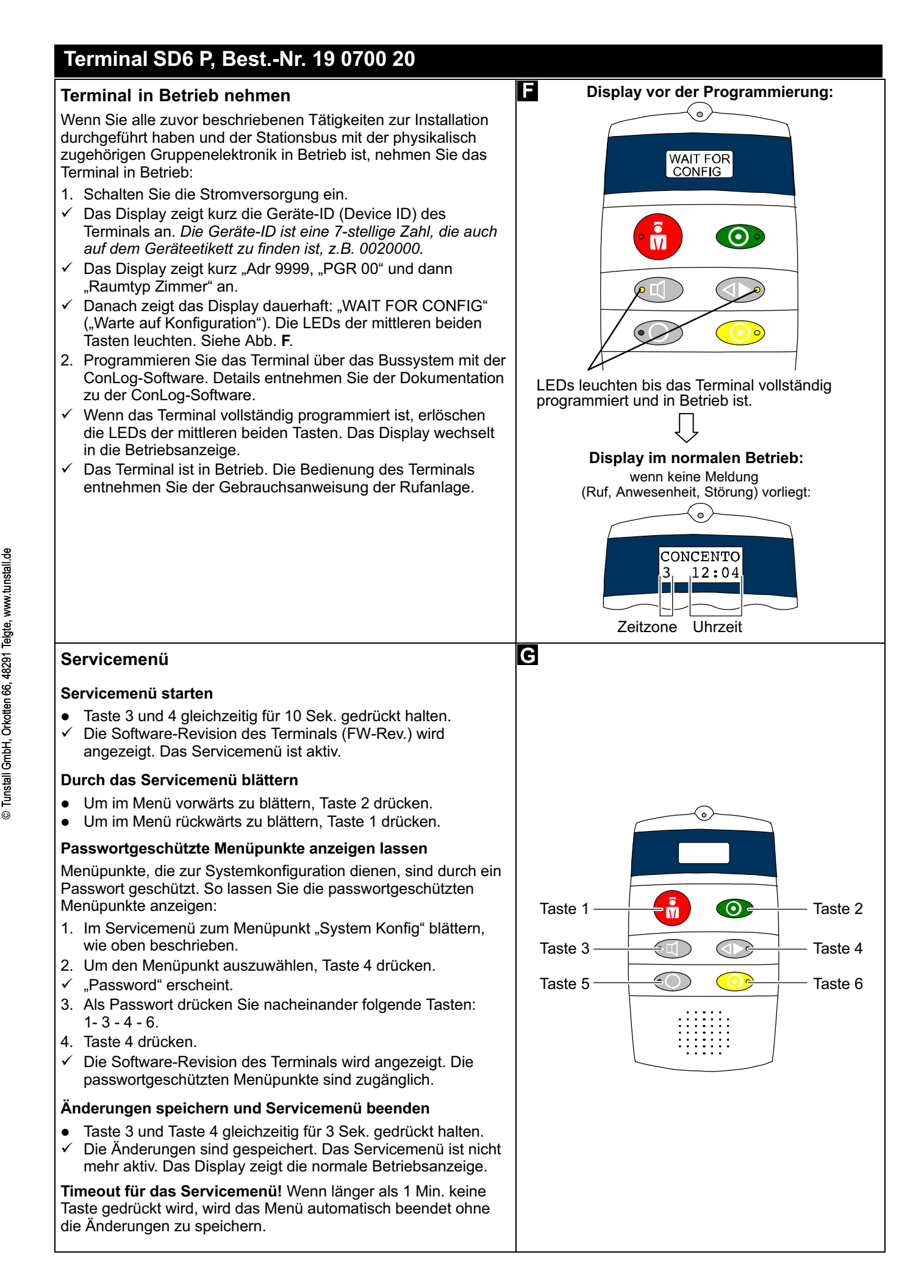

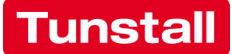

# Terminal SD6 P, Best.-Nr. 19 0700 20

### Display-Sprache des Terminals ändern

- 1. Im Servicemenü zum Menüpunkt "Sprache" blättern (siehe Seite 3).
- 2. Taste 4 drücken.
- 3. Taste 1 so oft drücken, bis die gewünschte Sprache erscheint.
- 4. Taste 2 drücken, um Ihre Einstellung zu übernehmen.
- ✓ Die eingestellte Sprache wird übernommen. Hinweis! Die Einstellung wird erst beim Beenden des Servicemenüs gespeichert (siehe Seite 3).

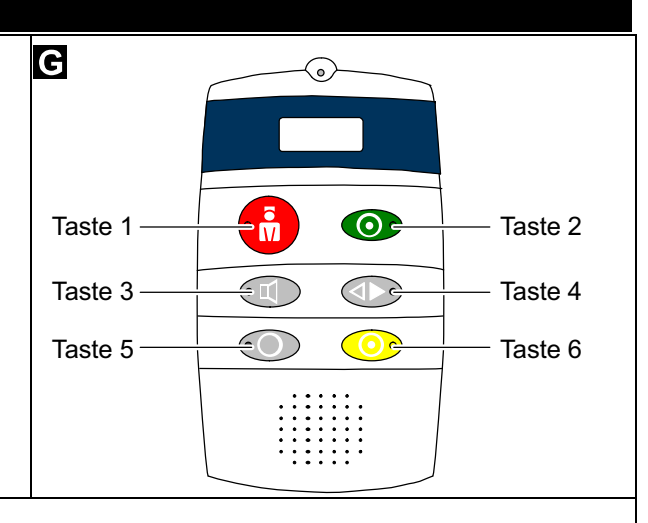

#### Zimmergeräte einlernen (unbedingt erforderlich)

Damit die Zimmergeräte, die am Terminal angeschlossenen sind, auf Störungen überwacht werden, müssen sie zuvor vom Terminal eingelernt werden.

#### Voraussetzung: Abschlusswiderstände aktiv

An allen Zimmergeräten, die am Terminal angeschlossen sind, muss der Abschlusswiderstand 120 kOhm aktiv sein. Wenn mehrere Geräte (max. 4 pro Eingang) angeschlossen sind, muss der Abschlusswiderstand an jedem dieser Geräte aktiv sein. Wie Sie Abschlusswiderstände aktiv schalten, entnehmen Sie der Installationsanleitung zu dem Gerät.

#### So lernen Sie die Zimmergeräte ein

- 1. Im Servicemenü zum Menüpunkt "Eingänge lernen" blättern (siehe Seite 3).
- 2. Taste 4 drücken.
- ✓ Das Terminal lernt alle betriebsbereiten Zimmergeräte mit Abschlusswiderstand ein. Das Display zeigt die Anzahl eingelernter Geräte an.

#### Raumtyp einstellen (unbedingt erforderlich)

Folgende Raumtypen können eingestellt werden:

- Zimmer = Patienten-/Bewohner-Zimmer (Werkseinstellung).
- Dienstzi = Funktion wie "Zimmer" plus Möglichkeit Durchsagen durchzugeben. Keine Passivalarmfunktion.
- DZ+HAB = Dienstzimmer + Hauptabfrage = Funktion wie "Dienstzi" plus Möglichkeit Zeitzonen umzuschalten. Achtung! Der Raumtyp "DZ+HAB" kann nur in Rufanlagen mit manueller Zusammenschaltung (Einstellung in ConLog) benutzt werden. Pro Rufanlage darf nur ein Terminal SD6 P auf diesen Raumtyp eingestellt werden.
- 1. Die passwortgeschützten Menüpunkte anzeigen lassen (siehe Seite 3).
- 2. Mit Taste 1 oder 2 zu "Raumtyp" blättern.
- 3. Taste 4 drücken.
- 4. Taste 1 so oft drücken, bis der gewünschte Raumtyp erscheint.
- 5. Taste 2 drücken, um Ihre Einstellung zu übernehmen.
- ✓ Die Einstellung wird übernommen. Hinweis! Die Einstellung wird erst beim Beenden des Servicemenüs gespeichert (siehe Seite 3).

#### Funktion der Universaltaste ändern (optionale Funktion)

In der Werkseinstellung ist die Universaltaste (Taste 5) als WC-Abstelltaste konfiguriert. Sie können für die Universaltaste (Taste 5) jedoch jede beliebige Rufart einstellen, die in der ConLog-Software hinterlegt ist, z.B. "Serviceruf" (= Rufart 17).

- 1. Die passwortgeschützten Menüpunkte des Servicemenüs anzeigen lassen (siehe Seite 3).
- 2. Mit Taste 1 oder 2 zu "Konfig. U-Taste" blättern.
- 3. Taste 4 drücken.
- 4. Taste 1 so oft drücken, bis die gewünschte 10er-Stelle erscheint (z.B. <u>1</u>7 bei Serviceruf).
- 5. Taste 2 drücken, um zur 1er-Stelle zu wechseln.
- 6. Taste 1 so oft drücken, bis die gewünschte 1er-Stelle erscheint (z.B. 17 bei Serviceruf).
- 7. Taste 2 drücken, um Ihre Einstellung zu übernehmen.
- ✓ Der eingestellte Raumtyp wird übernommen. Hinweis! Die Einstellung wird erst beim Beenden des Servicemenüs gespeichert (siehe Seite 3).

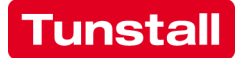

# Terminal SD6 P, Best.-Nr. 19 0700 20

### Eingänge konfigurieren (optionale Funktion)

In der Werkseinstellung sind die Eingänge des Terminals konfiguriert wie in Abb. **E** gezeigt. Sie können für jeden Eingang\*) eine andere Rufart, Schließer oder Öffner sowie statischer Ruf (Triggerimpuls) oder dynamischer Ruf (Triggerdauer) einstellen.

- 1. Die passwortgeschützten Menüpunkte des Servicemenüs anzeigen lassen (siehe Seite 3).
- 2. Mit Taste 1 oder 2 zu "Rx-Konf" blättern (x = Nummer des Eingangs).
- 3. Taste 4 drücken.
- 4. Taste 1 so oft drücken, bis die gewünschte Wert erscheint: Schließer = 0, Öffner = 1
- 5. Taste 2 drücken, um zur nächsten Stelle zu wechseln.
- Taste 1 so oft drücken, bis die gewünschte 10er-Stelle der Rufart erscheint (z.B. <u>1</u>3 für Raumruf).
- 7. Taste 2 drücken, um zur nächsten Stelle zu wechseln.
- 8. Taste 1 so oft drücken, bis die gewünschte 1er-Stelle der Rufart erscheint (z.B. 1<u>3</u> für Raumruf).
- 9. Taste 2 drücken, um zur nächsten Stelle zu wechseln.
- 10. Taste 1 so oft drücken, bis der gewünschte Wert erscheint: Statischer Ruf = S, Dynamischer Ruf = D
- 11. Taste 2 drücken, um Ihre Einstellung zu übernehmen.
- Die Einstellung wird übernommen. Hinweis! Die Einstellung wird erst beim Beenden des Servicemenüs gespeichert (siehe Seite 3).

### \*) Ausnahme: Einbau in bestehende Concento-Anlage

Wenn die DIP-Schalter 1, 2 und 3 hinter dem seitlichen Deckel des Terminals in Position OFF stehen (siehe Abb. **B**), kann nur die Einstellung von Eingang R5 und R6 geändert werden.

Außerdem sind die Eingänge R7 und R6 verbunden, d.h. die Einstellung von R6 gilt auch für R7. Wenn an R7 eine Zugkordel angeschlossen ist, muss R6 auf die gewünschte Rufart eingestellt werden. Wenn an R6 ein Öffner angeschlossen ist und R7 unbenutzt ist, muss ein Jumper (RM 2,54 mm) auf die beiden Stifte von R7 gesteckt werden.

#### **Test Leuchte**

Um zu prüfen, ob die Zimmerleuchte und alle Taster angeschlossen sind, führen Sie folgenden Test durch:

- 1. Im Servicemenü zum Menüpunkt "Test Leuchte" blättern (siehe Seite 3).
- 2. Um den Test zu starten, Taste 4 drücken.
- ✓ Die Leuchtfelder der Zimmerleuchte und die LEDs aller Taster blinken gleichzeitig 15mal im Sekundentakt.

Hinweis: Bei diesem Test werden Ruftaster mit Steckvorrichtung(en) und Birntaster nicht erfasst.

#### Demontage

- Mit dem Daumen der einen Hand den Rasthaken 7 auf der Unterseite des Terminals 1 Richtung Wand drücken, so dass die Verriegelung gelöst wird.
- 2. Gleichzeitig mit der anderen Hand das Terminal 1 ca. 1 cm hochschieben und anschließend von der Montageplatte abnehmen.
- 3. Anschlussklemmen vom Anschlussfeld **8** auf der Rückseite des Terminals **1** abziehen, siehe Abb. **A**.

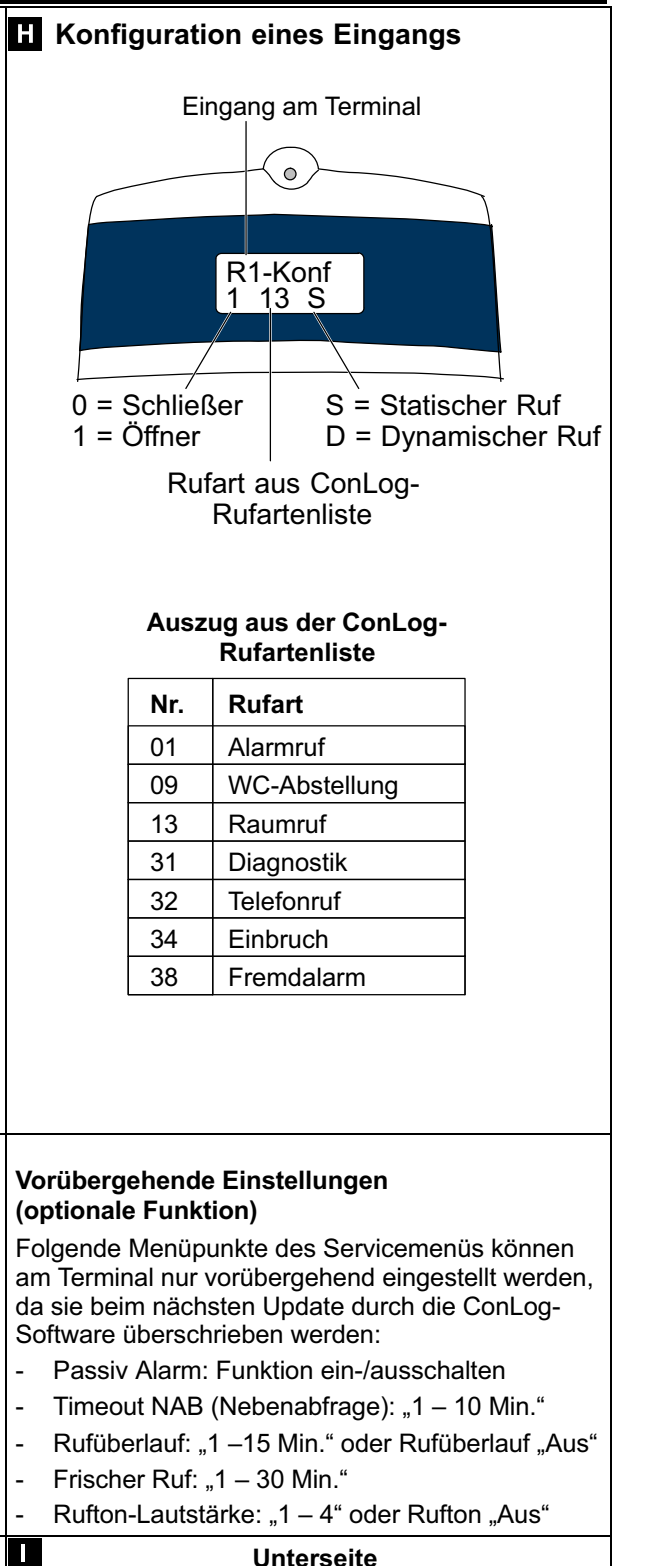

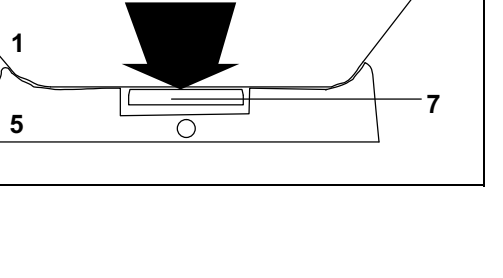

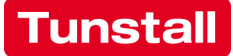